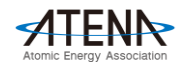

# Zoomウェビナーを利用した「オンライン参加・視聴方法」のご案内

今回のATENAフォーラムは「Zoom」のウェビナーという視聴システムを使用して開催いたします。 お手持ちのパソコンやスマートフォン、タブレットでご視聴可能です。 参加される皆様の映像や音声は一切放映されません。安心してご参加ください。

● オンライン参加・視聴のための3ステップ

### 1. 参加登録を行う

2. Zoomアプリケーションをインストールする(推奨)

### 3. 開催当日、参加登録者への送付メールに記載された「Zoomリンク」にアクセスする

#### ※注意事項

- ・パソコンやスマホ等の「Zoom」使用方法については当方では対応いたしかねます
- ・詳しい情報は『<u>Zoom ヘルプセンター</u>』などのサイトでご確認ください
- ・講演関係者(講演者 / 司会 /等)からの映像と音声のみが再生され、皆様の映像と音声は再生されません
- ・スライドや音声を含め当日の講演の録画/録音、二次使用は禁止します
- ・個人情報保護法に基づき接続時に入力頂いた個人情報は、本フォーラムの目的以外には使用しません
- ・映像の視聴となりますので、Wi-Fi環境等での視聴をお勧めいたします

※なお、ご利用にかかる通信費(パケット代)は視聴者様のご負担となります

## 1. オンライン視聴の参加登録を行う

ATENAホームページに記載のURLをクリックしますと以下の参加登録ページに移動します。 必要事項をご記入の上、登録を行ってください。

### ATENAフォーラム2021(オンライン開催)参加登録フォームURL

# http://bit.do/atenaforum2021

登録が完了すると、ご登録いただいたメールアドレス宛に「登録完了メール」が届きます。

<u>当日の"参加用URL"は「登録完了メール」には記載されません。</u>

当日視聴に必要な「参加用URL」は、<u>開催2日前の2月16</u>
日(火)に「no-reply@zoom.us」よりメールにてご案内いた
します。ドメイン指定・迷惑メール設定等されている場合は「no-reply@zoom.us」のアドレスが受信できるよう
設定の変更をお願いいたします。

メールアドレスを誤ってご入力されますとウェビナーに参 加するためのリンクが送付されません。

ご登録後、必ず「登録完了メール」をご確認ください。

※ATENAフォーラムへの当日登録については別途ご案内いたします。

| ATENAフォ<br>ム/AT                          | ーラム2021(オンライン開催)参加登録フォー<br>ENA Forum (Live Online) Registration Form                                                                                                    |
|------------------------------------------|----------------------------------------------------------------------------------------------------|
| こちらはATENAフォー:                            | ラム2021(オンライン開催)の参加登録ページです。必要情報をご入力の上、ご登録をお願い取し<br>ます。                                                                                                    |
| All fields marked with r                 | This is the Registration form for the ATENA Forum 2021 (Live Online).<br>ed are mandatory. To complete your registration, please click the blue button on the bottom of this<br>page.                                                                                                    |
| ※ご動務先/部署/お役I<br>The fields "Affiliation" | 敏について必須項目となっておりますが、飲当しない場合は「なし」とご入力をお願い取します。<br>、"Department/Job Title" are mandstory, but in case these fields do not apply to you, please fill in<br>~None"、                                                                                                    |
| ₩お名前 (漢字) /Full<br>Name                  |                                                                                                    |
| お名前 (カナ)                                 |                                                                                                    |
| 國名/ Country                              |                                                                                                    |
| ₩乙動發先/ Affiliation                       |                                                                                                    |
| ★郭蕃/お役職/<br>Department/Job Title         |                                                                                                    |
| ★メールアドレス/ E-<br>Mail Address             | 強約号                                                                                                    |
|                                          |                                                                                                    |
| 드카웨<br>I<br>FATENA:<br>운영형               | <b>内なを発起</b><br>はに関しましてはATENAフォーラム参加型機事項感へご進格をお願い吸します。<br>nesse of inquintes, please contact the Secretariat of the ATENA Forum 2021.<br>アメーラム2021] 参加型数事項制, Registration Secretariat of the ATENA Forum 2021.<br>TEL: 513-3309; 1271 AZ: 451-4308-1989<br>約/ Opening Hours 10:00-12700 (土日改日時: (Acased on Sat/Sun, Holdeys)<br>E-mail: reg-stend forum Boorvention.es.p. |

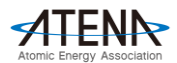

# 2. Zoomアプリケーションをインストールする(推奨)

本フォーラムのご視聴に際して、Zoomのアカウント登録・アプリケーションのダウンロードを行う必要はございませんが、通訳機能をご利用になる場合、アプリケーションが必要となります。 ダウンロードに時間を要する場合もございますので、予め視聴当日より前にダウンロードすることを 推奨します。

下記のご使用する機器(パソコン/スマートフォン/タブレット)に応じたURLをクリックして、 Zoomの無料アプリケーションをインストールしてください。

・パソコン (Windows/Mac)

https://zoom.us/support/download

Zoom アプリ

### ・iPhone/iPadシリーズ

ᆘᅖᆂᆂᄮᆞᆠᄬᆘ

https://itunes.apple.com/jp/app/zoom-cloud-meetings/id546505307?mt=8

#### ・android端末

https://play.google.com/store/apps/details?id=us.zoom.videomeetings&hl=ja

本フォーラムは日英同時通訳が入りますが、Zoom通訳機能はアプリケーションのみでご利用可能です。

## 3. 開催当日、参加登録者へ送付されるメールから視聴を開始する

当日視聴に必要な「参加用URL」は、開催2日前の2月16日(火)に「no-reply@zoom.us」よりメールに てご案内いたします。

開催日時となりましたら、メール本文より下記のステップにて視聴をしてください。

なおアクセスはフォーラム開催当日2月18日(木)15:45から可能となりますのでご了承ください。

|                                                                                     | ■ノフワリの表示                                                                                                    |                                                      |           |
|-------------------------------------------------------------------------------------|----------------------------------------------------------------------------------------------------|------------------------------------------------------|-----------|
| こんにちは、●●●●様                                                                         | zoom                                                                                                    | Zoom Meetings を聞きますか?<br>ロ このタイプのリンクは実に関連付けられたアプリで開く | サポート 日本語・ |
| 「ATENAフォーラム2021」のご登録ありがとうございました。<br>ご質問はこちらにご連絡ください:reg-atenaforum@convention.co.jp |                                                                                                    | Zoom Meetings BBK 419202                             |           |
| 日時:2021年2月18日 04:00 PM 大阪、札幌、東京                                                     | 起動中<br>こののアプリをインストール済みの方は<br>こちらをクリックしてください。<br>システムダイアログが表示されたら[Zoomミーティングを聞く]をクリックしてくだ<br>さい、<br>プラウザが何も表示しない場合、ここをクリックし、ミーティングを聞く]をクリックしてくだ<br>さい、<br>プラウザでご視聴される方は<br>こちらをクリックしてください。????<br>Control Control Co |                                                      |           |
| PC、Mac、iPad、iPhone、Androidデバイスから参加できます:<br>ここをクリックして参加                              |                                                                                                    |                                                      |           |
| 注:このリンクは他の人と共有できません。あなた専用です。                                                        |                                                                                                    |                                                      |           |
| <u>カレンダーに追加</u> <u>Googleカレンダーに追加</u> Yahooカレンダーに追加                                 |                                                                                                    |                                                      |           |
| <br>「ATENAフォーラム2021」参加登録事務局<br>E-mail: reg-atenaforum@convention.co.jp              |                                                                                                    |                                                      |           |

- 1. 送付されたメール文面内の「ここをクリックして参加」をクリックしてください。
- クリックすると自動的にブラウザが開きます。ブラウザ上部に「Zoomを開きますか?」のダイア ログが表示されますので、「Zoom Meetingsを開く」を選択してください。
- 3. 自動的にZoomアプリが起動し、視聴がスタートします。 開催当日の15:45 からZoom ウェビナーに接続可能です。

開催1日前になっても「<u>no-reply@zoom.us</u>」からメールが届かない場合には、 お手数ですが「ATENAフォーラム2021」参加登録事務局までご連絡をお願いいたします。

「ATENAフォーラム2021」参加登録事務局 TEL: 03-3508-1277 /E-mail: <u>reg-atenaforum@convention.co.jp</u> ※電話受付時間:10:00~17:00(土日祝日除く)